**STEP 1:** From the Village website, log into the Green-Pay Site.

**STEP 2:** From the main/home screen, follow prompts to ADD an ACCOUNT by selecting "MANAGE" and then "ACCOUNT".

| HOME           | MANAGE                      | BILLING<br>USER PREFERENCES<br>Bill Delivery Method:<br>Phone #:                                                         | INFO<br>Regular Mail and E-Bill                                                                                                    |
|----------------|-----------------------------|----------------------------------------------------------------------------------------------------|----------------------------------------------------------------------------------------------------|
|                |                             | USER PREFERENCES<br>Bill Delivery Method:<br>Phone #:                                                                    | Regular Mail and E-Bill                                                                                                    |
|                |                             | Bill Delivery Method:<br>Phone #:                                                                                        | Regular Mail and E-Bill                                                                                                    |
|                |                             | Phone #:                                                                                                    |                                                                                                    |
|                |                             |                                                                                                    |                                                                                                    |
|                |                             | Contact me by:                                                                                                    | E-mail                                                                                                    |
| l.com          |                             | Best time to contact me:                                                                                                 | 12:00 - 5:00 PM                                                                                                    |
| There are no t | billing accounts associa    | ited with johndoe@gmail.                                                                                                 | .com                                                                                                    |
|                |                             |                                                                                                    |                                                                                                    |
|                | There are no<br>To ADD an / | There are no billing accounts associa<br>To ADD an ACCOUNT go to MANAG<br>Company Contact I<br>Copyright & third Millenn | There are no billing accounts associated with johndoe@gmail<br>To ADD an ACCOUNT go to MANAGE and then select ACCOU<br>Company Contact Information<br>Copyright & third Millennium Associates |

STEP 3: Select "ADD A NEW UTILITY ACCOUNT"

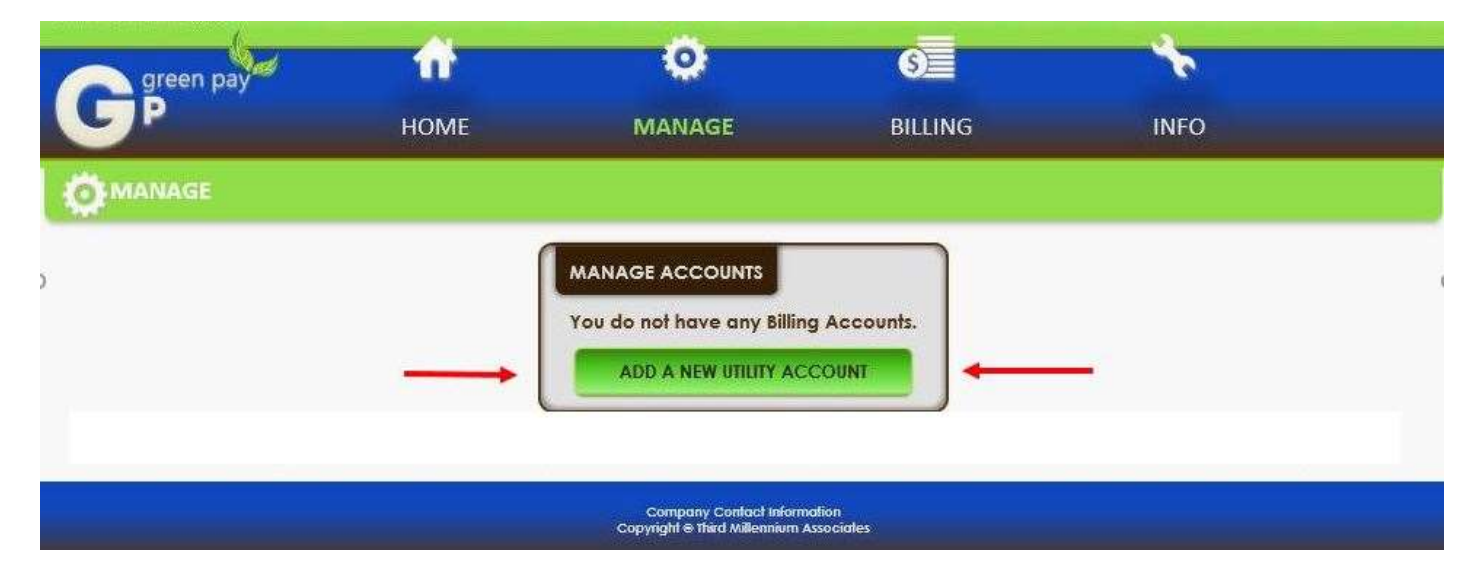

#### STEP 4: Using your most current water bill, complete the fields below.

Select Carol Stream for "Municipality".

For "Service Address" you must enter it **EXACTLY** as it appears on the bill (all capital letters and spacing shown on the bill).

Do not insert a "\$" in front of "Total Amount Due" (numeric value only).

| G green pay                                                                                                    | <b>М</b><br>Номе                                                                                                    | O<br>MANAGE                                                                                                    | BILLING                                                                                                    | INFO                                                 |  |
|----------------------------------------------------------------------------------------------------|----------------------------------------------------------------------------------------------------|----------------------------------------------------------------------------------------------------|----------------------------------------------------------------------------------------------------|------------------------------------------------------|--|
| MANAGE ACCOUN<br>Municipality*:<br>Service Address*:<br>Account #*:<br>Bill Date*:<br>Total Amount Due*:<br>Account Name: | Carol Stream           (500 N GARY AVE           (20876)           (05/31/2018)           (10.32)           (C S VILLAGE HALL)           SAVE | <ul> <li>Fields m</li> <li>Type int</li> <li>If your t</li> <li>by - (mi</li> <li>click th</li> <li>SAMPLE</li> </ul> | arked with * are required.<br>o exactly as it appears on<br>vill shows a credit type the<br>nus sign)<br>e link below for a bill samp<br>BILL | a your <b>most current bill</b> .<br>amount preceded |  |
|                                                                                                    |                                                                                                    | Company Contact Informat<br>Copyright € Third Millennium As:                                                          | on<br>ociates                                                                                                    |                                                      |  |

A sample bill is shown on the following page with the relevant information highlighted in yellow.

Sample water bill showing fields required to link your Green-Pay account to your water account (highlighted in yellow).

| BILL DATE: 05/31/2018<br>NAME: C S VILLAGE HALL<br>ERVICE ADDRESS: 500 N GARY AVE                                       |                                               | BILL NUMB<br>ACCOUNT NUMB<br>CUSTOMER NUMB                          | ER: 01355051<br>ER: 20876<br>ER: 111371 |
|----------------------------------------------------------------------------------------------------|-----------------------------------------------|---------------------------------------------------------------------|-----------------------------------------|
|                                                                                                    | METER INFOR                                   | MATION                                                              |                                         |
| PRESENT<br>READING TYPE OF R<br>364 ACTUAL R<br>05/11/2018                                                              | READ                                          | PREVIOUS<br>READING<br>273<br>04/05/2018                            | USAGE<br>GALLONS<br>910                 |
| PREVIOUS AMOUNT<br>PAYMENT RECEIVED<br>PENALTY/ADJUSTMENT                                                               |                                               | \$30.22<br>\$30.22<br>\$0.00                                        | 6                                       |
| BALANCE FORWARD<br>CURRENT WATER SERVICE                                                                                |                                               | DUE BY 5:00 ON 06/04/2018<br>\$6.73<br>\$3.59                       | \$0.00                                  |
| CURRENT<br>CURRENT AM                                                                                                   | FAMOUNT DUE<br>IOUNT DUE IF                   | EIF PAID BY 06/20/2018<br>PAID AFTER 06/20/2018<br>TOTAL AMOUNT DUE | \$10.32<br>\$11.35<br>\$10.32           |
| RETURN BOTTOM PORTION WITH YOU<br>RETAIN TH                                                                             | UR CHECK MAI<br>IS PORTION FO<br>PLEASE DO NO | DE PAYABLE TO VILLAGE OF<br>R YOUR RECORDS.<br>T FOLD               | CAROL STREAM.                           |
|                                                                                                    |                                               |                                                                     |                                         |
| Willage of Carol Stream<br>SOUN GARY AVENUE · CARDA STREAM, REDSON 40108-1<br>(6300 871-6222 * "Stream" WWW.Carolstream | 1890                                          | BILL NUMB<br>ACCOUNT NUMB<br>CUSTOMER NUMB                          | ER: 01355051<br>ER: 20876<br>ER: 111371 |
| 4TH OF JULY FIREWORKS DONATION                                                                                          | DUE                                           | PAST DUE BALANCE<br>BY 5:00 PM ON 06/04/2018                        | \$0.00                                  |
| of Stream 5                                                                                                    |                                               | CURRENT AMOUNT<br>DUE BY 06/20/2018                                 | \$10.32                                 |
| Wegend Earl Frees                                                                                                    | -                                             | TOTAL AMOUNT DUE                                                    | \$10.32                                 |
| 1975 1 AV 0.378<br>C S VILLAGE HALL<br>% BOB MELLOR AC# 01680000-53220<br>500 N GARY AVE<br>CAROL STREAM, IL 60188-1811 | 4 1 0001-87%<br>36-103-03                     | AMOUNT PAID                                                         |                                         |
| արհերթերություններերիներիներին                                                                                          |                                               | 00006042019803                                                      | 355051200000                            |

Once you enter and save the correct information from your current water bill, you should see the screen shown on the next page:

| green pay                                                                 | <b>A</b>                                               | 0                                                             | 6                                    | *                             |          |
|---------------------------------------------------------------------------|--------------------------------------------------------|---------------------------------------------------------------|--------------------------------------|-------------------------------|----------|
| GP                                                                        | HOME                                                   | MANAGE                                                        | BILLING                              | INFO                          |          |
|                                                                           |                                                        |                                                               |                                      |                               |          |
| You have successfully added a                                             | utility billing account.                               |                                                               |                                      |                               |          |
| NOTE: If this is a rental property account.                               | of which you are the La                                | ndlord, please contact your                                   | municipality so your accou           | nt can be properly setup as a | Landlord |
| NOTE: To facilitate the E-Bill deliv<br>To whitelist our email address, a | very please whitelist ou<br>dd it to a list of "approv | r email address (noreply@ma<br>ed" or "safe senders" within y | il.tmainc.org).<br>our email client. |                               |          |
|                                                                           |                                                        | BACK TO HOME                                                  |                                      |                               |          |
| Α                                                                         |                                                        | Company Contact Inform<br>Copyright © Third Millennium A      | ation<br>ssociates                   |                               |          |

**Congratulations, you have successfully linked your Green-Pay account to your water account!** You may now begin paying your water bill using a credit or debit card each month.

**Step 5:** Click on the "Back to Home" link and you will see your Green-Pay account screen showing your newly linked account as shown below:

| green       | pay                                 |                                                                                     |                                                                                                    |                                                                                    |                                     |                                                                           |                                 |           |
|-------------|-------------------------------------|-------------------------------------------------------------------------------------|----------------------------------------------------------------------------------------------------|------------------------------------------------------------------------------------|-------------------------------------|---------------------------------------------------------------------------|---------------------------------|-----------|
| 2           |                                     | HOME                                                                                | N                                                                                                    | MANAGE                                                                             | BILLII                              | NG                                                                        | INFO                            |           |
| RSONAL INFO |                                     |                                                                                     |                                                                                                    | USE                                                                                | R PREFERENCE                        |                                                                           |                                 |           |
| rst Name:   | John                                |                                                                                     |                                                                                                    | Bill                                                                               | Delivery Meth                       | od: Regul                                                                 | ar Mail and E-Bill              |           |
| ast Name:   | Doe                                 |                                                                                     |                                                                                                    | Pho                                                                                | one #:                              |                                                                           |                                 |           |
| ddress:     |                                     |                                                                                     |                                                                                                    | Co                                                                                 | ntact me by:                        | E-mail                                                                    |                                 |           |
| -Mail:      | johndoe@gm                          | ail.com                                                                             |                                                                                                    | Be                                                                                 | st time to cont                     | act me: 12:00 ·                                                           | 5:00 PM                         |           |
|             |                                     |                                                                                     |                                                                                                    | ENI                                                                                | ROLL IN AUTO P.                     | AY                                                                        |                                 |           |
|             |                                     |                                                                                     |                                                                                                    |                                                                                    |                                     |                                                                           |                                 |           |
|             |                                     |                                                                                     |                                                                                                    |                                                                                    |                                     |                                                                           |                                 |           |
|             |                                     |                                                                                     |                                                                                                    |                                                                                    |                                     | 9 - M                                                                     |                                 |           |
| CCOUNTS     |                                     |                                                                                     |                                                                                                    |                                                                                    |                                     |                                                                           | -                               |           |
| CCOUNTS     |                                     | ACCOUNT                                                                             | ≇∕NAME S                                                                                                    | SELVICE ADDRESS                                                                    | AUTO PAY                            | MUNICIPALITY                                                              |                                 |           |
| COUNTS      |                                     | ACCOUNT #                                                                           |                                                                                                    | SELVICE ADDRESS                                                                    | AUTO PAY<br>No                      | MUNICIPALITY<br>Carol Stream                                              | •                               |           |
| CCOUNTS     |                                     | ACCOUNT #<br>20876/C S VI                                                           | * / NAME S                                                                                                    | SELVICE ADDRESS                                                                    | AUTO PAY                            | MUNICIPALITY<br>Carol Stream                                              |                                 |           |
| CCOUNTS     |                                     | ACCOUNT #<br>20876/C S VI                                                           | */ NAME S                                                                                                    | SELVICE ADDRESS                                                                    | AUTO PAY                            | MUNICIPALITY<br>Carol Stream                                              |                                 |           |
|             |                                     | ACCOUNT #<br>20876/C S VI                                                           | t / NAME S                                                                                                    | SELVICE ADDRESS                                                                    | AUTO PAY                            | MUNICIPALITY<br>Carol Stream                                              |                                 |           |
|             | scount balance n                    | ACCOUNT #<br>20876/C S VI                                                           | t / NAME S                                                                                                    | SERVICE ADDRESS<br>500 N GARY AVE                                                  | AUTO PAY<br>No                      | MUNICIPALITY<br>Carol Stream                                              | the bill generati               | on date.  |
|             | scount balance n                    | ACCOUNT #<br>20876/C S VI                                                           | t / NAME S<br>LLAGE HALL S<br>eal-time" data                                                                     | SELVICE ADDRESS<br>500 N GARY AVE                                                  | AUTO PAY<br>No                      | MUNICIPALITY<br>Carol Stream                                              | the bill generati               | on date.  |
|             | scount balance m                    | ACCOUNT #                                                                           | */ NAME S<br>LLAGE HALL S<br>real-time" data.                                                                    | SE VICE ADDRESS<br>500 N GARY AVE                                                  | AUTO PAY<br>No<br>the most received | MUNICIPALITY<br>Carol Stream<br>It activity as of                         | the bill generati               | ion date. |
| LS<br>Ac    | ccount balance n<br>ACCO<br>20875 C | ACCOUNT #<br>20876/C S VI<br>nay not reflect "r<br>nu uf # / NAME<br>S VILLAGE HALL | <ul> <li>*/ NAME</li> <li>LLAGE HALL</li> <li>eal-time" data.</li> <li>DUE DATE</li> <li>Jun 20, 2018</li> </ul> | SELVICE ADDRESS<br>500 N GARY AVE<br>The data reflects to<br>AMOUNT DUI<br>\$11.35 | AUTO PAY<br>No<br>the most recent   | MUNICIPALITY<br>Carol Stream<br>It activity as of<br>PAY<br>PAY THIS BILL | the bill generative <b>FROM</b> | ion date. |

Even though you are all set to begin paying your bill on-line each month, you may also be interested in our AUTO PAY option. See the Village's website for additional details on the added conveniences offered by setting your account up for AUTO PAY.